## Help : How to use "Debtor - Knock Off History"

| Debtor : Knock off hi        | itory             | (A) (A) (A) (A) (A) (A) (A) (A) (A) (A) |
|------------------------------|-------------------|-----------------------------------------|
| h<br>Customer PKU1<br>Doc No | 6 PASAR SEGAR ABC |                                         |
| Ref No Doc Date              |                   |                                         |

In the "Search" section, you may input the customer code, document no, ref no or date range to search the bill(s) you would like to inquiry about the knock off history.

|      |                   |        |            |                |                           |        |            |                | search           |
|------|-------------------|--------|------------|----------------|---------------------------|--------|------------|----------------|------------------|
| Туре | Doc No            | Ref No | Doc Date   | S/M            | Description               | Remark | Amount     | Paid<br>Amount | Total 4 results. |
|      |                   |        |            | 027            |                           |        |            |                |                  |
| IN   | <u>KK00005517</u> |        | 31-03-2015 | <u>1014027</u> | Mobile Call Card<br>Order |        | 331.68     | 331.68         | Show             |
| RE   | 261734            |        | 02-03-2015 | 1014027        | Debtor Collection         |        | (2,137.74) | (2,137.74)     | Show             |
| XI   | KK15004294        |        | 26-01-2015 | <u>1014027</u> | SALES ORDER               |        | 184.60     | 184.60         | Show             |

In the search result, you may further filter by using the highlighted section as above.

| Туре | Doc No            | Ref No | Doc Date   |
|------|-------------------|--------|------------|
|      |                   |        |            |
| IN   | <u>KK00005517</u> |        | 31-03-2015 |
| RE   | 261734            |        | 02-03-2015 |
| XI   | KK15004294        |        | 26-01-2015 |
| XC   | CNKK500774        | 25118  | 19-01-2015 |

Clicking the document link will redirect you to the related document page in a new window. *Note: Documents without link are imported data from 3<sup>rd</sup> party system.* 

## [ inverze ]

| Doc Date    | S/M     | Description       |
|-------------|---------|-------------------|
| ]           | 027     |                   |
| 31-03-2 JOU |         | YEE (B) Call Card |
| 02-03-2015  | 1014027 | Debtor Collection |
| 26-01-2015  | 1014027 | SALES ORDER       |
| 19-01-2015  | 1014027 |                   |

Mouse over to salesman code will show up the respective salesman full name.

|    |      |                   |        |            |                |                           |        |            |                | Total 4 results |
|----|------|-------------------|--------|------------|----------------|---------------------------|--------|------------|----------------|-----------------|
|    | Туре | Doc No            | Ref No | Doc Date   | S/M            | Description               | Remark | Amount     | Paid<br>Amount |                 |
|    |      |                   |        |            | 027            |                           |        |            |                |                 |
| IG | IN   | <u>KK00005517</u> |        | 31-03-2015 | <u>1014027</u> | Mobile Call Card<br>Order |        | 331.68     | 331.68         | Show            |
| ١G | RE   | 261734            |        | 02-03-2015 | 1014027        | Debtor Collection         |        | (2,137.74) | (2,137.74)     | Show            |
| IG | XI   | KK15004294        |        | 26-01-2015 | 1014027        | SALES ORDER               |        | 184.60     | 184.60         | Show            |
| ٩G | XC   | CNKK500774        | 25118  | 19-01-2015 | 1014027        | SALES RETURN              |        | (3.78)     | (3.78)         | Show            |
|    |      |                   |        |            |                |                           |        | (1,625.24) | (1,625.24)     |                 |

Clicking the "Show" link will lead you to the knock off history for this bills in the section below.

| KN0: | 37 -                              | SUNCAL                                                                                                    | MANS                                                                         | IN          | <u>KK00005517</u>                           |                                                             | 31-03-2015                                                            | 1014027                                                                              | Mobile Call Card<br>Order                                                                                                    | 331.68     | 331.68          | Show                                                         |
|------|-----------------------------------|----------------------------------------------------------------------------------------------------|------------------------------------------------------------------------------|-------------|---------------------------------------------|-------------------------------------------------------------|-----------------------------------------------------------------------|--------------------------------------------------------------------------------------|----------------------------------------------------------------------------------------------------|------------|-----------------|--------------------------------------------------------------|
| KN0: | 37 -                              |                                                                                                    | 101 D2                                                                       | RE          | 261734                                      |                                                             | 02-03-2015                                                            | 1014027                                                                              | Debtor Collection                                                                                                    | (2,137.74) | (2,137.74)      |                                                              |
| KN0: | 37 - (                            | CONSAD.                                                                                                    | ANAL CONTRACT                                                                | IX          | KK15004294                                  |                                                             | 26-01-2015                                                            | 1014027                                                                              | SALES ORDER                                                                                                    | 184.60     | 184.60          | Show                                                         |
| KN0: | 37 -                              | CUNCAT                                                                                                    | Manufatr                                                                     | XC          | CNKK500774                                  | 25118                                                       | 19-01-2015                                                            | 1014027                                                                              | SALES RETURN                                                                                                    | (3.78)     | (3.78)          | Show                                                         |
|      |                                   |                                                                                                    |                                                                              |             |                                             |                                                             |                                                                       |                                                                                      |                                                                                                    | (1,625.24) | (1,625.24)      |                                                              |
|      |                                   |                                                                                                    | 3                                                                            |             |                                             |                                                             |                                                                       |                                                                                      |                                                                                                    |            | Reverse K/O sel | ected line(                                                  |
|      |                                   | Туре                                                                                                    | Doc No                                                                       | Re          | f No                                        | Date                                                        | S/M                                                                   | Descript                                                                             | tion                                                                                                    | Remark     | к/              | 0 Amt                                                        |
| SKN  | 037                               | Type<br>- Stibili                                                                                                    | Doc No                                                                       | Re          | f No                                        | Date                                                        | S/M                                                                   | Descript                                                                             | tion                                                                                                    | Remark     | к/              | 0 Amt                                                        |
| SKN  | 037                               | Type<br>- Stitles<br>XC                                                                                                    | Doc No<br>CNKK427119                                                         | Re<br>28752 | f No<br>03-                                 | Date<br>12-2014                                             | 5/M                                                                   | Descript<br>SALES RETURI                                                             | tion<br>N                                                                                                    | Remark     | κ/              | O Amt<br>35.9                                                |
| SKN  | 037                               | Type<br>- SMMM<br>XC<br>XI                                                                                                    | Doc No<br>24 2000<br>CNKK427119<br>KK14058457                                | Re<br>28752 | f No<br>03-<br>22-                          | Date<br>12-2014<br>12-2014                                  | 5/M<br>1014029<br>1014029                                             | Descript<br>SALES RETURI<br>SALES ORDER                                              | N Contraction                                                                                                    | Remark     | K/              | O Amt<br>35.9<br>(150.88                                     |
| SKN  | 037<br>()<br>()<br>()             | Type<br>- Stillin<br>XC<br>XI<br>XI                                                                                           | Doc No<br>CNKK427119<br>KK14058457<br>KK14058456                             | Re<br>28752 | f No 03- 22- 22-                            | Date<br>12-2014<br>12-2014<br>12-2014                       | S/M<br>1014029<br>1014029<br>1014029                                  | Descript<br>SALES RETURI<br>SALES ORDER<br>SALES ORDER                               | N Contraction                                                                                                    | Remark     | K/              | O Amt<br>35.99<br>(150.88<br>(122.31                         |
| SKN  | 037<br>()<br>()<br>()<br>()       | Type<br>- Stink<br>XC<br>XI<br>XI<br>XI                                                                                       | Doc No<br>CNKK427119<br>KK14058455<br>KK14058456<br>KK14058508               | Re<br>28752 | f No 03-<br>22-<br>22-<br>22-               | Date<br>12-2014<br>12-2014<br>12-2014<br>12-2014            | 5/M<br>1014029<br>1014029<br>1014029<br>1014029<br>1014021            | Descript<br>SALES RETURI<br>SALES ORDER<br>SALES ORDER<br>SALES ORDER                | N Control Control Cont | Remark     | K/              | O Amt<br>35.9<br>(150.88<br>(122.31<br>(258.64               |
| SKN  | 037<br>()<br>()<br>()<br>()<br>() | Type           - SMMM           XC           XI           XI           XI           XI           XI           XI           XI | Doc No<br>CNKK427119<br>KK14058457<br>KK14058456<br>KK14058508<br>KK14059106 | Re<br>28752 | f No 03-<br>22-<br>22-<br>22-<br>22-<br>22- | Date<br>12-2014<br>12-2014<br>12-2014<br>12-2014<br>12-2014 | S/M<br>1014029<br>1014029<br>1014029<br>1014029<br>1014021<br>1014013 | Descript<br>SALES RETURI<br>SALES ORDER<br>SALES ORDER<br>SALES ORDER<br>SALES ORDER | N Control Control Cont | Remark     | K/              | O Amt<br>35.99<br>(150.88<br>(122.31<br>(258.64<br>(1,641.86 |

## [ inverze ]

| -             |               | Туре               | Doc No                   |
|---------------|---------------|--------------------|--------------------------|
| SKN           | 1037          | - 20140            | 8 D. Salaria             |
|               | 0             | XC                 | CNKK427119               |
| pdat<br>4-03- | ed by<br>2015 | : JOEY<br>14:30:41 | KK14058457               |
|               | - X           |                    |                          |
|               | 0             | XI                 | KK14058456               |
|               | 0             | IX<br>IX           | KK14058456<br>KK14058508 |

Mouse over to the icon (1) information of user who perform the knock off operation and date time will be displayed.

| [ <u>26208</u> | <u>3</u> ]Being | 9 Paid For    |        |      |     |      |
|----------------|-----------------|---------------|--------|------|-----|------|
| Click t        | o move to       | search result |        |      |     |      |
|                | Туре            | Doc No        | Ref No | Date | S/M | Desc |

You may click on the document link to quickly move back to the document row at search result above.

| Customer Code                               | Туре | Doc No     | Ref No | Doc Date   | S/M     | Description               | Remark | Amount     | Paid<br>Amount |      |
|---------------------------------------------|------|------------|--------|------------|---------|---------------------------|--------|------------|----------------|------|
|                                             |      | [          |        |            |         |                           |        |            |                |      |
| SKN037 - CUNGAPWAND                         | RE   | 264023     |        | 01-06-2015 | 1014021 | Mobile Collection         |        | (1,435.80) | (1,435.80)     | Show |
| SKN037 - JOTT PROVALE                       | RE   | 262083     |        | 27-04-2015 | 1014021 | Mobile Collection         |        | (1,360.78) | (1,360.78)     | Show |
| SKN037 - 0000000000000000000000000000000000 | IN   | KK00007299 |        | 24-04-2015 | 1014029 | Mobile Call Card<br>Order |        | 96.64      | 0.00           | Show |

|     |     |         |                 | Reverse K/O selected line(s |            |         |                     |        |            |
|-----|-----|---------|-----------------|-----------------------------|------------|---------|---------------------|--------|------------|
| •   |     | Туре    | Doc No          | Ref No                      | Date       | S/M     | Description         | Remark | K/O Amt    |
| SKN | 037 | - 51107 | il suive        |                             |            |         |                     |        |            |
|     | 0   | XC      | CNKK500774      | 25118                       | 19-01-2015 | 1014027 | SALES RETURN        |        | 3.78       |
| •   | 0   | ХС      | CNKK500773      | 25118                       | 19-01-2015 | 1014029 | SALES RETURN        |        | 43.50      |
|     | 0   | XI      | KK15004295      |                             | 26-01-2015 | 1015006 | SALES ORDER         |        | (114.00)   |
| •   | 0   | XI      | KK15004294      |                             | 26-01-2015 | 1014027 | SALES ORDER         |        | (184.60)   |
| •   | 0   | XI      | KK15005211      |                             | 28-01-2015 | 1014013 | SALES ORDER         |        | (151.10)   |
|     | 0   | XI      | KK15004720      |                             | 28-01-2015 | 1014029 | SALES ORDER         |        | (88.52)    |
|     | 0   | IN      | <u>11900105</u> |                             | 13-02-2015 | KKGT-02 | INBISCO DMS Invoice |        | (869.84)   |
| -   |     |         |                 |                             |            |         |                     |        | (1,360.78) |

Total 7 results.

To perform reversal of knock off bills, check the checkbox(es) on the left side, and click on the "Reverse K/O selected line(s)" link.